- 5.1.2.7 On the Total line, change the text in the state identification number field from Group By to Count.
- 5.1.2.8 Save the query as qryTMC.
- 5.1.2.9 Export qryTMC into an Excel spreadsheet with the same name.
- 5.1.2.10 Print the qryTMC spreadsheet.
- 5.2 Go to the Internet and access the test vendor's online PFT materials ordering website.
  - 5.2.1 Input the username and password received from the CDE contracted test vendor.
  - 5.2.2 Using the qryTMC printout, enter the number of scantron forms